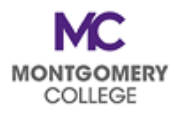

## PDAP Cheat Sheet: Where Do I Submit My PDAP Requests?

| If I am submitting:                                                                                                    | Then I submit the<br>PDAP Request via: |
|----------------------------------------------------------------------------------------------------|----------------------------------------|
| Required MC books and fees and MC Non-<br>Credit Courses (WDCE) (required books and<br>fees are applicable to eligible credit and non-<br>credit courses)<br>Non-MC Credit Courses: Undergraduate and<br>Graduate |                                        |
| Conferences/Seminars/Webinars/Workshops                                                                                                    |                                        |
| <b>Professional Association Memberships</b><br>(majority of the membership year should be in<br>the applicable FY – make sure the dates align<br>with the applicable fiscal year)                                 | <u>Workday</u> –<br>Reimbursement only |
| <b>License/Certification Fees</b> (certification or recertification date should be in the applicable FY)                                                                                                    |                                        |
| Travel                                                                                                    |                                        |
| Wellness                                                                                                    |                                        |

## DON'T FORGET!

## Processing PDAP requires TWO (2) steps in Workday:

 Create a Spend Authorization – Holds the funds and collects the substantiation for the request (estimates or receipts for the eligible expenses)

2. <u>Create an Expense Report</u> – Processes the employee's reimbursement (requires final receipts for the eligible expenses)

## Your request is NOT COMPLETE and your request WILL NOT BE PAID until BOTH STEPS have been completed and fully approved.